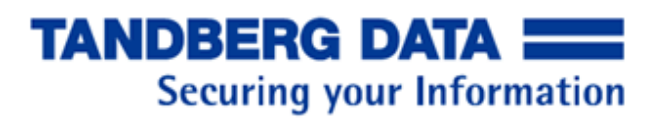

## 検証結果報告書

## 富士通 PRIMERGY TX200 S6 および RX300 S6 とタンベルグデータ RDX

QuikStation および RDX QuikStor Generation2 ドライブ動作検証

検証期間 2011 年 6 月 1 日から 2 日 検証場所 富士通検証センター(東京・浜松町) 29F Validation Room 05-A タンベルグデータ株式会社 営業部

## 変更履歴

| Rev | 日付         | 変更概略 |
|-----|------------|------|
| 0   | 2011年6月21日 | 新規作成 |
|     |            |      |
|     |            |      |
|     |            |      |

# 目次

| 初めに  |                                    | 1  |
|------|------------------------------------|----|
| 製品樓  | 既要                                 | 1  |
| RD   | X QuikStation                      | 1  |
| RD   | X QuikStor Generation 2 Drive      | 1  |
| 検証構成 | ζ                                  | 2  |
| 検証項目 | ]                                  | 3  |
| 検証結果 | Į                                  | 6  |
| RDX  | QuikStation の検証結果                  | 6  |
| 1.   | Tape Mode での接続確認                   | 6  |
| 2.   | ARCserve からのバックアップ/リストア(Tape Mode) | 8  |
| 3.   | mtx/mt コマンド等でのオペレーション確認            | 8  |
| 4.   | <b>x8 RDX</b> モードでの接続確認            | 10 |
| 5.   | ディスク認識の確認                          | 12 |
| 6.   | ARCserve からのバックアップ/リストア(Disk Mode) | 14 |
| 7.   | dd コマンドによる性能測定                     | 15 |
| 8.   | iometer による性能測定                    | 17 |
| RDX  | Generation 2 ドライブの検証結果             | 18 |
| 接絡   | 壳準備                                | 18 |
| 1.   | USB3.0 での接続検証                      | 19 |
| 2.   | Windows Server Backup 動作確認         | 19 |
| 3.   | Crystal Disk Mark での簡易パフォーマンス計測    | 20 |
| 4.   | Iometer でのパフォーマンス計測                | 22 |
| 5.   | USB2.0 での接続確認                      | 24 |
| お問い合 | うわせ先                               | 25 |

## 初めに

本検証ではタンベルグデータ社が製造および販売を行っている業界標準のリムーバルディ スクカートリッジ製品 RDX システムを利用した二つの製品「RDX QuikStation」と「RDX QuikStor Generation 2」を使用し、富士通製 PRIMERGY サーバへの接続互換性と簡易の 性能検証を行っています。

#### 製品概要

#### **RDX QuikStation**

RDX QuikStation は 8 つの RDX ドライブを内蔵した業界初のリムーバブルディスクライ ブラリデバイスで、以下の 3 つのモードで動作し iSCSI 経由で接続し使用して頂くデバイ スです。

- 仮想ストレージローダ 1 ドライブ、8 スロット LTO-3 TD SL 1x8
- 仮想ストレージライブラリ 2 ドライブ 8 スロット LTO-3 TD T24
- 8つの独立した iSCSI ターゲット

既存のテープオートローダ製品の置き換えやディスクベースのバックアップ等様々な用途 に使用いただける手ごろなバックアップデバイスとなります。

#### **RDX QuikStor Generation 2 Drive**

RDX QuikStor Generation 2 Drive(以下 Gen2 ドライブ)は業界で広く使用されているリム ーバブルカートリッジシステム RDX の第二世代製品でより高速な USB3.0 インターフェー スを備えています。

これにより、既存の USB2.0 ドライブに比べより高速なバックアップ/リストア、ファイル アクセスが可能となります。

## 検証構成

Windows 2008R2 x2 台および Redhat Linux x1 台を使用し、RDX QuikStation および RDX QuikStor Generation 2 の接続検証を行いました。 検証環境の構成は以下の通りとなります。

| OS |
|----|
|----|

| マシン             | OS                              |
|-----------------|---------------------------------|
| RX300S6 [#14]   | Windows Server 2008 R2 Standard |
| TX200S6-P [#01] | Windows Server 2008 R2 Standard |

| マシン           | OS                       |               | カーネル版数            |
|---------------|--------------------------|---------------|-------------------|
| RX300S6 [#15] | Red Hat Enterprise Linux | 5.5 (for x86) | 2.6.18-194.el5PAE |

接続構成図

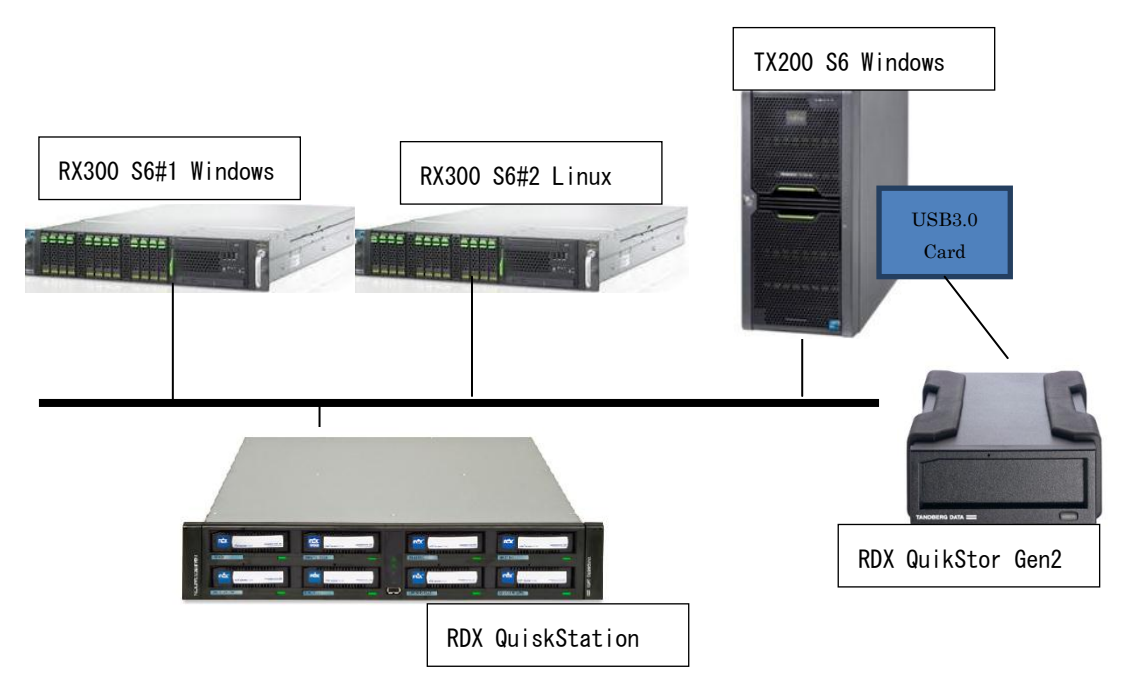

使用カートリッジ

今回の検証では以下のカートリッジを使用しました。
 SSD 128GB カートリッジ 160GB カートリッジ

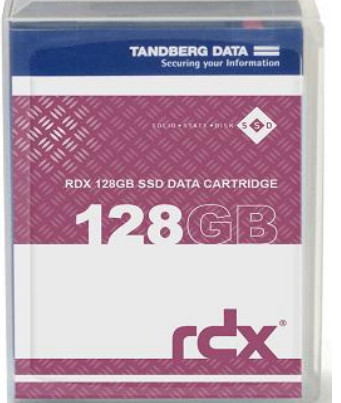

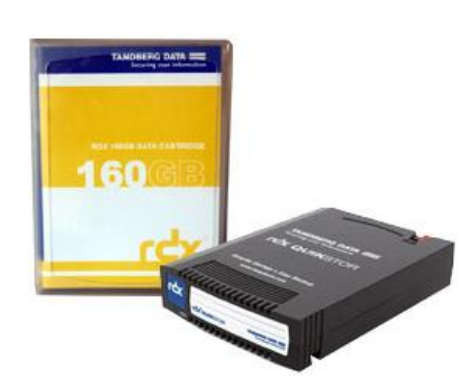

## 検証項目

以下の RDX QuikStation/RDX QuikStor Gen2 それぞれに以下の検証を予定。 検証の主眼は接続に問題無い事の確認とし、合わせて簡単な性能試験も実施しました。

### RDX QuikStation に関する検証項目

| 項 | 検証項目         | 説明                                   | TX200 S6  | RX300 S6  | RX300 S6 | 備考           |
|---|--------------|--------------------------------------|-----------|-----------|----------|--------------|
| 番 |              |                                      | (Windows) | (Windows) | (Linux)  |              |
| 1 | Tape Mode での | T24 モードに設定した                         | 実施        | 実施        | 実施       |              |
|   | 接続確認         | RDX QuikStation のロボ                  |           |           |          |              |
|   |              | ットおよびドライブデバ                          |           |           |          |              |
|   |              | イスを正常にOSから認識                         |           |           |          |              |
|   |              | する事が出来る                              |           |           |          |              |
| 2 | ARCserve から  | T24 モードに設定した                         | 実施        | 未実施       | 未実施      | TX200 S6 からの |
|   | のバックアップI     | RDX QuikStation $\frown \mathcal{O}$ |           |           |          | み実施          |
|   | リストア(Tape    | バックアップおよびリス                          |           |           |          |              |
|   | Mode)        | トアの実施                                |           |           |          |              |

| 3 | mtx/mt $\exists \forall \vee$ | Linux mtx コマンドでの                                            | 未実施 | 未実施 | 実施  | RX300 S6(Linux) |
|---|-------------------------------|-------------------------------------------------------------|-----|-----|-----|-----------------|
|   | ド等でのオペレ                       | ステイタス確認、                                                    |     |     |     | のみ実施            |
|   | ーション                          | mount/unmount $\mathcal{O}$ mt $\exists$                    |     |     |     |                 |
|   |                               | マンドでのステイタス確                                                 |     |     |     |                 |
|   |                               | 認、dd コマンドでの動作                                               |     |     |     |                 |
|   |                               | 確認等実施等                                                      |     |     |     |                 |
| 4 | 仮想 RDX モー                     | x8RDX モードに設定した                                              | 実施  | 実施  | 実施  |                 |
|   | ドでの接続                         | RDX QuikStation $\stackrel{_{\scriptstyle{\sim}}}{\sim}$ OS |     |     |     |                 |
|   |                               | から正常に認識すること                                                 |     |     |     |                 |
|   |                               | を確認                                                         |     |     |     |                 |
| 5 | ディスク認識確                       | ディスクとして正常に認                                                 | 実施  | 実施  | 実施  |                 |
|   | 認                             | 識を行うことが可能で、フ                                                |     |     |     |                 |
|   |                               | オーマット等 Read/Write                                           |     |     |     |                 |
|   |                               | 等が行えることを確認                                                  |     |     |     |                 |
| 6 | ARCserve から                   | x8RDX モードに設定した                                              | 実施  | 未実施 | 未実施 | TX200 S6 からの    |
|   | のバックアップ                       | RDX QuikStation へ正                                          |     |     |     | み実施             |
|   | リストア(Disk                     | 常にバックアップリスト                                                 |     |     |     |                 |
|   | Mode)                         | アが行える事を確認                                                   |     |     |     |                 |
| 7 | Tape Mode/dd                  | T24Modeに設定した                                                | 未実施 | 未実施 | 実施  | RX300 S6(Linux) |
|   | コマンドでの性                       | デバイスへの dd コマンド                                              |     |     |     | のみ実施            |
|   | 能測定                           | による書き込みを実施し、                                                |     |     |     |                 |
|   |                               | 性能を測定                                                       |     |     |     |                 |
| 8 | Disk Mode                     | x8RDX モードに設定した                                              | 実施  | 実施  | 未実施 | RX300 S6        |
|   | iometer での性                   | RDX QuikStation へ最                                          |     |     |     | Manager+Dynam   |
|   | 能測定                           | 大4ドライブまでの同時                                                 |     |     |     | o, TX200 S6     |
|   |                               | IO を行い性能を測定                                                 |     |     |     | Dynamo のみで実     |
|   |                               |                                                             |     |     |     | 施               |

## RDX Gen2 ドライブに関する検証項目

| 項 | 検証項目        | 説明              | TX200 S6  | RX300 S6  | RX300   | 備考           |
|---|-------------|-----------------|-----------|-----------|---------|--------------|
| 番 |             |                 | (Windows) | (Windows) | S6      |              |
|   |             |                 |           |           | (Linux) |              |
| 1 | USB 3.0 での接 | USB 3.0 拡張カードをイ | 実施        | 未実施       | 未実施     | TX200 S6 のみ実 |
|   | 続検証         | ンストールした Windows |           |           |         | 施            |
|   |             | host より接続の確認    |           |           |         |              |

| 2 | Windows       | USB 3.0 拡張カードをイ   | 実施 | 未実施 | 未実施 | TX200 S6 のみ実 |
|---|---------------|-------------------|----|-----|-----|--------------|
|   | Server Backup | ンストールした Windows   |    |     |     | 施            |
|   | 動作確認          | host より Windows   |    |     |     |              |
|   |               | Server Backup を実施 |    |     |     |              |
| 3 | Crystal Disk  | SSD カートリッジ/160GB  | 実施 | 未実施 | 未実施 | TX200 S6 のみ実 |
|   | Bench での性     | カートリッジそれぞれで       |    |     |     | 施            |
|   | 能測定           | 実施                |    |     |     |              |
| 4 | Iometer での速   | SSD カートリッジ/160GB  | 実施 | 未実施 | 未実施 | TX200 S6 のみ実 |
|   | 度測定           | カートリッジそれぞれで       |    |     |     | 施            |
|   |               | 実施                |    |     |     |              |
| 5 | USB2.0 での接    | 標準 USB2.0 ポートへの   | 実施 | 未実施 | 実施  |              |
|   | 続確認           | 接続を確認             |    |     |     |              |

注)Windows OS 上での Eject 動作等については下記、RDX QuikStor ユーザーズガイドを 参照ください。

http://www.tandbergdata.com/jp/assets/File/JP/RDX\_usersguide\_jp.pdf

## 検証結果

## RDX QuikStation の検証結果

### 1. Tape Mode での接続確認

RDX QuikStation を T24 エミュレーションモードにし、Windows/Linux それぞれの Host の iSCSI イニシエータより接続し OS から正常に認識されることを確認しました。

### ① Windows からの接続確認

TX200 S6 および RX300 S6(Windows)の管理ツール→iSCSI イニシエータからターゲット へ接続し、デバイスマネージャより LTO-3 ドライブおよびメディアチェンジャーが認識さ れている事を確認しました。

#### デバイスマネージャ表示例

## ② Linux からの接続確認

RX300 S6(Linux)より iscsiadm コマンドを使用しライブラリデバイスおよび、テープデバ イスに接続します。/proc/scsi/scsi を cat コマンドで確認すると、Medium Changer が一つ、 Sequential-Access が二つ認識されているのが確認出来ます。

sg\_map コマンドを用いて確認すると、チェンジャーが/dev/sg2、テープドライブが/dev/nst0 および/dev/nst1 として認識されています。

| # iscsiadm -m discovery -t sendtargets -p 10.20.107.100<br>10.20.107.100:3260,1 iqn.2010-01.com.tandbergdata:storage.MAGNUM-224-T2-3.00259008A360<br>10.20.107.100:3260,1 iqn.2010-01.com.tandbergdata:storage.MAGNUM-224-T1-2.00259008A360<br>10.20.107.100:3260,1 iqn.2010-01.com.tandbergdata:storage.MAGNUM-224-1.00259008A360 |
|----------------------------------------------------------------------------------------------------|
| # iscsiadm -m node -T iqn.2010-01.com.tandbergdata:storage.MAGNUM-224-1.00259008A360 -p 10.20.107.100<br>login                                                                                                    |
| Logging in to [iface: default, target: iqn.2010-01.com.tandbergdata:storage.MAGNUM-224-1.00259008A360, portal: 10.20.107.100.3260]                                                                                                    |
| Login to [iface: default, target: iqn.2010-01.com.tandbergdata:storage.MAGNUM-224-1.00259008A360, portal: 10.20.107.100,3260] successful.                                                                                                    |
| # iscsiadm -m node -T iqn.2010-01.com.tandbergdata:storage.MAGNUM-224-T1-2.00259008A360 -p<br>10.20.107.100login                                                                                                    |
| Logging in to [iface: default, target: iqn.2010-01.com.tandbergdata:storage.MAGNUM-224-T1-2.00259008A360, portal: 10.20.107.100,3260]                                                                                                    |
| Login to [iface: default, target: iqn.2010-01.com.tandbergdata:storage.MAGNUM-224-T1-2.00259008A360, portal: 10.20.107.100,3260] successful.                                                                                                    |
| # iscsiadm -m node -T iqn.2010-01.com.tandbergdata:storage.MAGNUM-224-T2-3.00259008A360 -p<br>10.20.107.100login                                                                                                    |
| Logging in to [iface: default, target: iqn.2010-01.com.tandbergdata:storage.MAGNUM-224-T2-3.00259008A360, portal: 10.20.107.100,3260]                                                                                                    |
| Login to [iface: default, target: iqn.2010-01.com.tandbergdata:storage.MAGNUM-224-T2-3.00259008A360, portal: 10.20.107.100,3260] successful.                                                                                                    |
| # cat /proc/scsi/scsi<br>Attached devices:<br>Host: scsi0 Channel: 02 Id: 00 Lun: 00                                                                                                    |
| Vendor: LSI Model: RAID 5/6 SAS 6G Rev: 2.90                                                                                                    |
| Type: Direct-Access ANSI SCSI revision: 05<br>Host: scsi1 Channel: 00 Id: 00 Lun: 00                                                                                                    |
| Vendor: TEAC Model: DV-28S-W Rev: 4.2A                                                                                                    |
| Type: CD-ROM ANSI SCSI revision: 05<br>Host: scsi10 Channel: 00 Id: 00 Iun: 00                                                                                                    |
| Vendor: Kingston Model: DataTraveler G3 Rev: PMAP                                                                                                    |
| Type: Direct-Access ANSI SCSI revision: 02                                                                                                    |
| Host- scs111 Channel- 00 Id- 00 Lun- 00<br>Vendor: EXABYTE Model: MAGNUM 224 Rev: V290                                                                                                    |
| Type: Medium Changer ANSI SCSI revision: 04                                                                                                    |
| Host: scsi12 Channel: 00 Id: 00 Lun: 00                                                                                                    |
| Vendor: HP Model: Ultrium 3-SCSI Rev: D237<br>Tyme: Sequential-Access ANSI SCSI revision: 03                                                                                                    |
| Host: scsi13 Channel: 00 Id: 00 Lun: 00                                                                                                    |
| Vendor: HP Model: Ultrium 3-SCSI Rev: D237                                                                                                    |
| Type: Sequential-Access ANSI SCSI revision: 03                                                                                                    |
| # sg_map                                                                                                    |
| /dev/sg0 /dev/sda                                                                                                    |
| /dev/sg1 /dev/scd0<br>/dev/sg2                                                                                                    |
| /dev/sg3 /dev/nst0                                                                                                    |
| /dev/sg4 /dev/nst1                                                                                                    |

#### 2. ARCserve からのバックアップ/リストア(Tape Mode)

TX200 S6 にインストールした ARCserve Backup R15 より以下の動作が正常に行えること を確認しました。

• デバイスの認識

▶ デバイス管理の画面にロボットドライブが正しく表示されることを確認

• インベントリの実施

スロットのインベントリを実施し正常に動作することを確認

• メディアのフォーマット

▶ デバイス管理の画面よりスロットを右クリックでフォーマットを実行正常に動作する事を確認

- バックアップの実行
  - バックアップ画面よりソースに 10GB のランダムデータを含むダミーファイルを選択し、RDX
     QuikStation へのバックアップを実行。1.076 GB/分(約 18.3MB/s)の実行速度でのバックアップ終了
- リストアの実行
  - 元のファイルを削除し、リストアより上記バックアップを選択し、リストアを実行。1.273 GB/分(約 21MB/s)の実行速度でリストア終了

上記の操作を問題無く行うことが出来る事を確認しました。

#### 3. mtx/mt コマンド等でのオペレーション確認

Linux OS 上でテープライブライ等のメディアチェンジャーデバイス操作を行うコマンド mtx から以下の基本動作を確認しました。

#### mtx/status サブコマンドによるスロットの確認

# mtx -f /dev/sg2 status Storage Changer /dev/sg2:2 Drives, 8 Slots ( 0 Import/Export ) Data Transfer Element 0:Empty Data Transfer Element 1:Empty Storage Element 1:Full :VolumeTag=649027L3 Storage Element 2:Full :VolumeTag=649023L3 Storage Element 3:Full :VolumeTag=649024L3 Storage Element 4:Full :VolumeTag=649026L3 Storage Element 5:Empty:VolumeTag= Storage Element 6:Empty:VolumeTag= Storage Element 7:Empty:VolumeTag= Storage Element 8:Empty:VolumeTag=

#### mtx/load サブコマンドによる mount 動作の確認

# time mtx -f /dev/sg2 load 1 0

real 0m0.116s user 0m0.000s sys 0m0.001s

time コマンドにより mount 操作が僅か 0.1 秒で完了している事を合わせて確認出来ます。

#### mt/status サブコマンドコマンドによるの確認

# mt -f /dev/nst0 status SCSI 2 tape drive: File number=0, block number=0, partition=0. Tape block size 1024 bytes. Density code 0x44 (no translation). Soft error count since last status=0 General status bits on (41010000): BOT ONLINE IM\_REP\_EN

#### dd コマンドによる書き込み動作の確認

# dd if=/dev/zero of=/dev/nst0 bs=1024k count=1024 1024+0 records in 1024+0 records out 1073741824 bytes (1.1 GB) copied, 47.0586 seconds, 22.8 MB/s

#### mt コマンドによる Status の確認

# time mt -f /dev/nst0 rewind real 0m1.661s user 0m0.000s sys 0m0.000s

time コマンドにより rewind が僅か 1.6 秒程で完了している事を合わせて確認出来ます。

#### mtx/unload サブコマンドによる unmount 動作の確認

| # time mtx -f /dev/sg2 unload 1 0<br>Unloading Data Transfer Element into Storage Element 1done |          |  |
|-------------------------------------------------------------------------------------------------|----------|--|
| real                                                                                            | 0m8.368s |  |
| user                                                                                            | 0m0.000s |  |
| sys                                                                                             | 0m0.002s |  |

time コマンドにより mount 操作に 8 秒程で完了している事を合わせて確認出来ます。

### 4. x8 RDX モードでの接続確認

RDX QuikStation を x8 RDX モードに設定し、Windows/Linux それぞれの Host の iSCSI イニシエータより接続し OS から正常に認識されることを確認しました。

### ① Windows からの接続確認

TX200 S6 および RX300 S6(Windows)の管理ツール→iSCSI イニシエータからターゲット へ接続し、デバイスマネージャより VRDX デバイスとして接続されていることを確認しま した。

デバイスマネージャ表示例

| 🌉 サーバー マネージャー                                                                                                    |                                                                                                    |   |
|----------------------------------------------------------------------------------------------------|----------------------------------------------------------------------------------------------------|---|
| ファイル(E) 操作( <u>A</u> ) 表示( <u>V</u> ) ヘル                                                                                                    | ц(П)                                                                                                    |   |
| 🗢 🔿 🞽 📊 🛿 🖬                                                                                                    |                                                                                                    |   |
| <ul> <li>サーバーマネージャー (RX300S6-1)</li> <li>● 役割</li> <li>● 機能</li> <li>● 酸比</li> <li>● 酸比</li> <li>● で、おかい</li> <li>ビューアー</li> <li>● パフォーマンス</li> <li>デバイスマネージャー</li> <li>● ● 記憶域</li> <li>● Windows Server バックアッフ</li> <li>● ディスクの管理</li> </ul> | デバイス マネージャー         P       PX30056-14         P       DVD/CD-ROM ドライブ         P       IDE ATA/ATAPI コントローラー         P       キャボード         P       フンピューター         P       マイスケ ドライブ         IST RAID 5/6 SAS 6G SCSI Disk Device         VRDX RMVBL_VDISK SCSI Disk Device         VRDX RMVBL_VDISK SCSI Disk Device         マイスグレイ アダウタ         P       ネットワーク アダウター         P       オットワーク アダウター         P       ア・スクレイ アダウタ         P       ア・スクレイ アダウター         P       ア・スクレイ アダウター         P       ア・スクレイ アダウター         P       ア・スクレイ アダウター         P       ア・スクレターフェイス デバイス         P       ア・フレターフェイス デバイス         P       ア・スクレターフェイス ア・ジャー         P       ア・スクレター         P       ア・ス インター         P       ア・スクレター         P       ア・スクレター         P       ア・スクレター         P       ア・スクレター         P       ア・スクレター         P       ア・スクレター         P       ア・スクレター         P       ア・スクレター         P       ア・スクレター         P       ア・スクレター | * |
|                                                                                                    |                                                                                                    |   |

### ② Linux からの接続確認

RX300 S6(Linux)より iscsiadm コマンドを使用し VRDX デバイスに接続する。 /proc/scsi/scsi を cat コマンドで確認すると、Direct-Access として認識されています。 sg\_map コマンドを用いて確認すると、チェンジャーが/dev/sdx として認識されます。

# iscsiadm -m discovery -tsendtargets -p 10.20.107.100 10.20.107.100:3260,1 iqn.2010-01.com.tandbergdata:storage.RDX4-4.00259008A360 10.20.107.100:3260,1 iqn.2010-01.com.tandbergdata:storage.RDX3-3.00259008A360 10.20.107.100:3260,1 iqn.2010-01.com.tandbergdata:storage.RDX2-2.00259008A360 10.20.107.100:3260,1 iqn.2010-01.com.tandbergdata:storage.RDX1-1.00259008A360 # iscsiadm -m node -T iqn.2010-01.com.tandbergdata:storage.RDX1-1.00259008A360 -p 10.20.107.100 --login Logging in to [iface: default, target: iqn.2010-01.com.tandbergdata:storage.RDX1-1.00259008A360, portal: 10.20.107.100,3260] Login to [iface: default, target: iqn.2010-01.com.tandbergdata:storage.RDX1-1.00259008A360, portal: 10.20.107.100,3260] successful. # iscsiadm -m\_node -T iqn.2010-01.com.tandbergdata:storage.RDX2-2.00259008A360 -p 10.20.107.100 --login Logging in to [iface: default, target: iqn.2010-01.com.tandbergdata:storage.RDX2-2.00259008A360, portal: 10.20.107.100.3260] Login to [iface: default, target: iqn.2010-01.com.tandbergdata:storage.RDX2-2.00259008A360, portal: 10.20.107.100,3260] successful. # iscsiadm -m node -T iqn.2010-01.com.tandbergdata:storage.RDX3-3.00259008A360 -p 10.20.107.100 --login Logging in to [iface: default, target: iqn.2010-01.com.tandbergdata:storage.RDX3-3.00259008A360, portal] 10.20.107.100,3260] Login to [iface: default, target: iqn.2010-01.com.tandbergdata:storage.RDX3-3.00259008A360, portal: 10.20.107.100,3260] successful. # iscsiadm -m node -T iqn.2010-01.com.tandbergdata storage.RDX4-4.00259008A360 -p 10.20.107.100 --login Logging in to [iface: default, target: iqn.2010-01.com.tandbergdata:storage.RDX4-4.00259008A360, portal: 10.20.107.100.3260] Login to [iface: default, target: iqn.2010-01.com.tandbergdata:storage.RDX4-4.00259008A360, portal: 10.20.107.100,3260] successful. # cat /proc/scsi/scsi Attached devices: Host: scsi0 Channel: 02 Id: 00 Lun: 00 Model: RAID 5/6 SAS 6G Rev: 2.90 Vendor: LSI Type: Direct-Access ANSI SCSI revision: 05 Host: scsi1 Channel: 00 Id: 00 Lun: 00 Model: DV-28S-W Vendor: TEAC Rev: 4 2A ANSI SCSI revision: 05 Type: CD-ROM Host: scsi6 Channel: 00 Id: 00 Lun: 00 Vendor: VRDX Model: RMVBL\_VDISK Rev: 1.3 Type: Direct-Access ANSI SCSI revision: 04 Host: scsi7 Channel: 00 Id: 00 Lun: 00 Vendor: VRDX Model: RMVBL\_VDISK Rev: 1.3 ANSI SCSI revision: 04 Type: Direct-Access Host: scsi8 Channel: 00 Id: 00 Lun: 00 Model: RMVBL\_VDISK Vendor: VRDX Rev: 1.3 Direct-Access Type: ANSI SCSI revision: 04 Host: scsi9 Channel: 00 Id: 00 Lun: 00 Vendor: VRDX Model: RMVBL\_VDISK Rev: 1.3 Type: Direct-Access ANSI SCSI revision: 04 # sg\_map /dev/sg0 /dev/sda /dev/sg1 /dev/scd0 /dev/sg2 /dev/sdb /dev/sg3 /dev/sdc /dev/sg4 /dev/sdd /dev/sg5 /dev/sde

## 5. ディスク認識の確認

Windows/Linux それぞれの Host から Disk として正常に動作する事を確認しました。

## ① Windows からの確認

以下の図のようにディスクの管理より NTFS ドライブに正常に認識され、フォーマット/フ ァイルの作成/削除等の基本動作が行えることを確認しました。

| 🏪 サーバー マネージャー                         |                                                                   |
|---------------------------------------|-------------------------------------------------------------------|
| ファイル(E) 操作( <u>A</u> ) 表示(V) へ        | ルプ(H)                                                             |
| 🗢 🔿 🖄 📅 🛛 🖬                           |                                                                   |
| ■ サーバー マネージャー (RX300S6-1              | ディスクの管理 ボリュームの一覧 + グラフィック表示                                       |
| 王 副 授制                                | ボリューム   レイアウト   種類   ファイル システム   状態                               |
| III III IIII IIII IIII IIII IIII IIII | 🖛 (E) シンプル ベーシック NTFS 正常 (プライマリ パーティション)                          |
| □ <b>■ ■ ■ ■ ■ ■ ■ ■ ■ ■</b>          | □ system (C) シンプル ベーシック NTFS 正常 (システム, ブート, ページ ファイル, アクティブ, クラッシ |
|                                       | □□ ボリューム (I) シンプル ベーシック NTFS 正常 (プライマリ パーティション)                   |
| 🔜 デバイス マネージャー                         |                                                                   |
| 王 🁬 構成                                |                                                                   |
|                                       |                                                                   |
| Windows Server / ックアッ,<br>マッカの答理      |                                                                   |
|                                       |                                                                   |
|                                       |                                                                   |
|                                       | - <u>77</u> ,201                                                  |
|                                       | 149.05 GB 149.04 GB NTES                                          |
|                                       | オンライン 正常 (プライマリパーティション)                                           |
|                                       |                                                                   |
|                                       | CD-ROM 0                                                          |
| I ▶                                   | ■ 未割り当て ■ ブライマリ パーティション                                           |
|                                       |                                                                   |

#### ② Linux からの確認

Linux からパーティションの作成、mke2fs コマンドによるファイルシステムの作成、ファ イルの作成、eject コマンドによるカートリッジのイジェクト等の動作が正常に行えること を確認しました。

Linux パーティションの作成

# fdisk /dev/sdc このディスクのシリンダ数は 19456 に設定されています。 間違いではないのですが、1024 を超えているため、以下の場合 に問題を生じうる事を確認しましょう: 1) ブート時に実行するソフトウェア(例. バージョンが古い LILO) 2) 別の OS のブートやパーティション作成ソフト (例. DOS FDISK, OS/2 FDISK) コマンド (m でヘルプ):d Selected partition 1 コマンド (m でヘルプ):n コマンドアクション e 拡張 基本領域(1-4) р р 領域番号 (1-4):1 最初 シリンダ (1-19456, default 1): Using default value 1 終点 シリンダ または +サイズ または +サイズ M または +サイズ K (1-19456, default 19456): Using default value 19456 コマンド (m でヘルプ):w 領域テーブルは交換されました! ioctl()を呼び出して領域テーブルを再読込みします。 ディスクを同期させます。

ファイルシステムの作成

# mke2fs -j -T lergefile4 /dev/sdc1 mke2fs 1.39 (29-May-2006) Filesystem label= OS type: Linux Block size=4096 (log=2) Fragment size=4096 (log=2) 19546112 inodes, 39070072 blocks 1953503 blocks (5.00%) reserved for the super user First data block=0 Maximum filesystem blocks=0 1193 block groups 32768 blocks per group, 32768 fragments per group 16384 inodes per group Superblock backups stored on blocks: 32768, 98304, 163840, 229376, 294912, 819200, 884736, 1605632, 2654208, 4096000, 7962624, 11239424, 20480000, 23887872

Writing inode tables: done Creating journal (32768 blocks): done Writing superblocks and filesystem accounting information: done

This filesystem will be automatically checked every 39 mounts or 180 days. whichever comes first. Use tune2fs -c or -i to override.

#### ファイルシステムの mount

# mount /dev/sdc1 /mnt/tmp

# mount
/dev/sda2 on / type ext3 (rw)
proc on /proc type proc (rw)
sysfs on /sys type sysfs (rw)
devpts on /dev/pts type devpts (rw,gid=5,mode=620)
/dev/sda3 on /var/crash type ext3 (rw)
/dev/sda1 on /boot type ext3 (rw)
tmpfs on /dev/shm type tmpfs (rw)
none on /proc/sys/fs/binfmt\_misc type binfmt\_misc (rw)
sunrpc on /var/lib/nfs/rpc\_pipefs type rpc\_pipefs (rw)
/dev/sdc1 on /mnt/tmp type ext3 (rw).

#### ファイルの作成

# touch /mnt/tmp/aaa

# ls -l /mnt/tmp/aaa -rw-r--r-- 1 root root 0 6 月 2 10:29 /mnt/tmp/aaa

#### Eject

# eject /mnt/tmp

#### 6. ARCserve からのバックアップ/リストア(Disk Mode)

TX200 S6 にインストールした ARCserve Backup R15 より以下の動作を確認しました。 (バックアップ/リストア実行時間の表示に一部おかしな部分が有ったが他の動作は正常)

- デバイスの認識
  - > デバイス管理の画面ディスクベースデバイスの作成が正常に行えることの確認
- バックアップの実行
  - バックアップ画面よりソースに 10GB のランダムデータを含むダミーファイルを選択し、RDX
     QuikStation へのバックアップを実行。5.386 GB GB/分(約 91.9MB/s)の実行速度でのバックアップ
     終了のLog を確認。ただし実行時間は7分50秒のため実際のスループットは約21.8MB/s となるはず。
- リストアの実行
  - 元のファイルを削除し、リストアより上記バックアップを選択し、リストアを実行。5.472 GB/分(約 93.4MB/s)の実行速度でリストア終了

スループットの表示には一部問題が有ったが、動作自体は問題の無い事を確認しました。

## 7. dd コマンドによる性能測定

Linux をインストールした RX300 S6 より、Tape Emulation mode に設定した QuikStation のドライブへ dd コマンドを使用し1 ドライブ時および2 ドライブ同時使用時の書き込み/ 読み出しを行い、スループット性能を測定しました。

1ドライブ時性能

|      | 8K  | 32K  | 128K | 256K |
|------|-----|------|------|------|
| 書き込み | 8.6 | 15.7 | 27.8 | 28.4 |
| 読み出し | 8.5 | 20.9 | 31.1 | 31.3 |

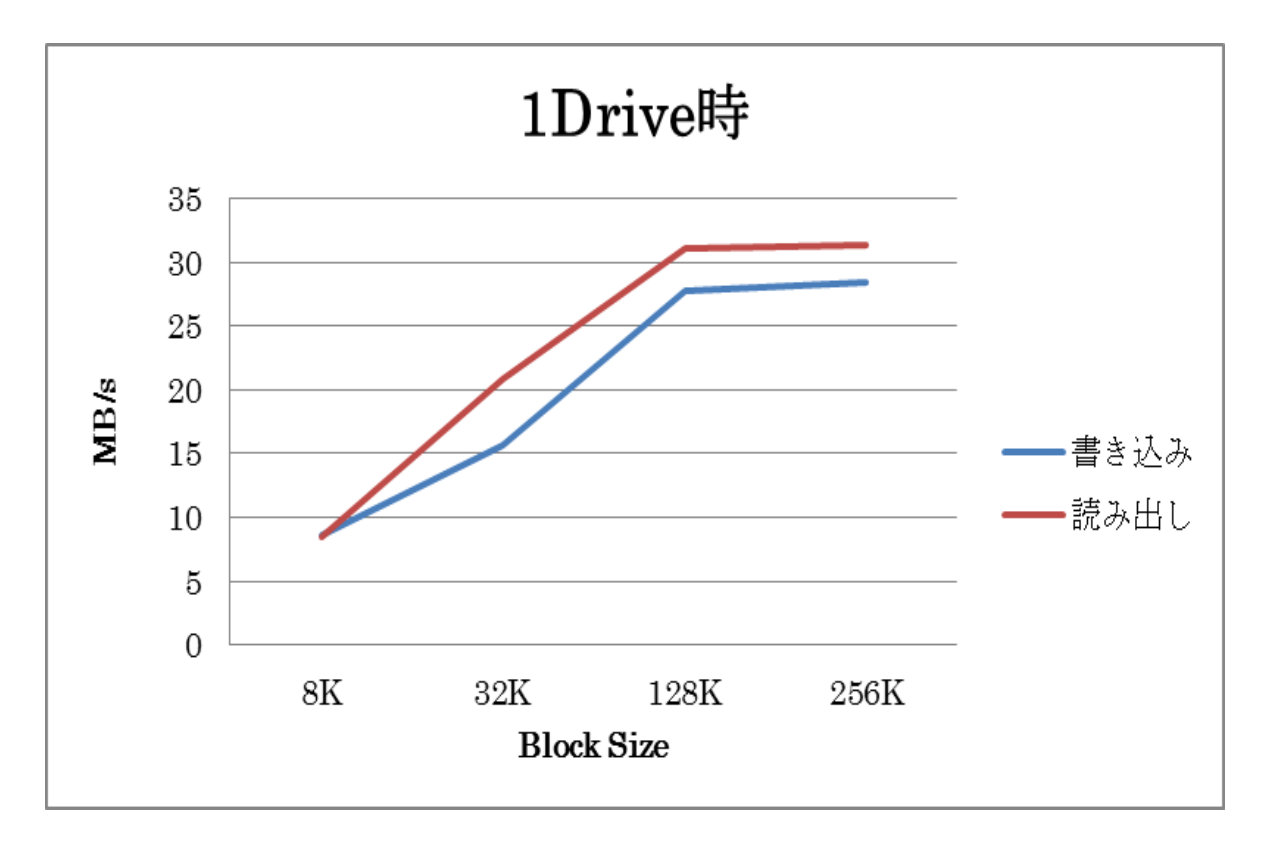

2 ドライブ時性能

|      | 8K   | 32K   | 128K | 256K  |
|------|------|-------|------|-------|
| 書き平均 | 7.85 | 16.15 | 27.3 | 28.15 |
| 読み平均 | 8.1  | 20.6  | 30.7 | 31.05 |
| 書き合計 | 15.7 | 32.3  | 54.6 | 56.3  |
| 読み合計 | 16.2 | 41.2  | 61.4 | 62.1  |

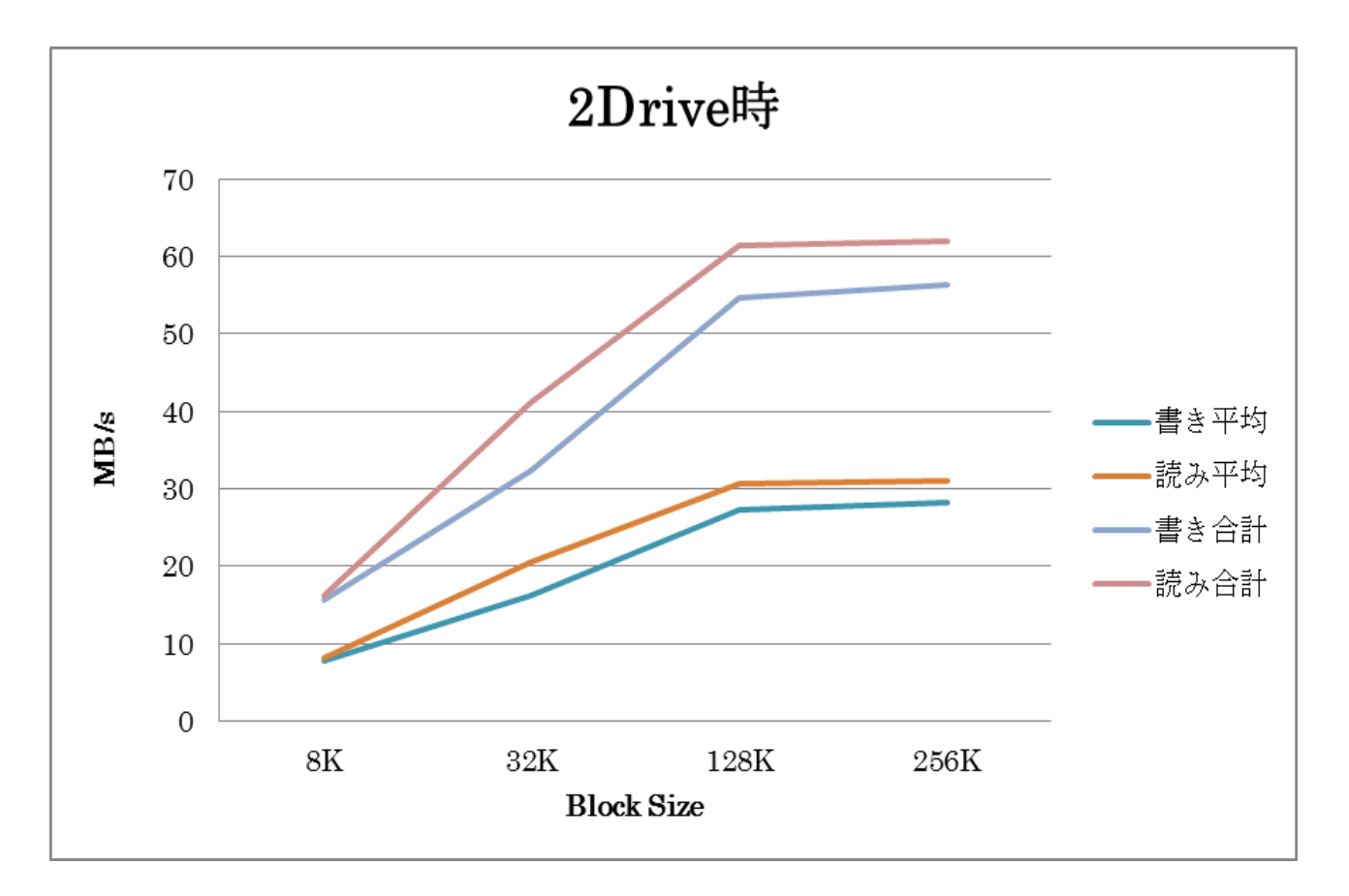

#### 8. iometer による性能測定

Windows にインストールしたベンチマークツール iometer より、4K,32K,128K の各 Block Size における 100%シーケンシャルの Read/Write 時パフォーマンス検証を実施しました。 2 ドライブ同時および 4 ドライブ同時に IO 負荷を掛け、2 ドライブ時は RX300 S6 より、4 ドライブ時には TX200 S6 と RX300 S6 から各 2 ドライブに IO 負荷を掛けて試験を実施し ました。

| BlokSize, Read/Write | MB/s 2Drive | MB/s 4Drive |
|----------------------|-------------|-------------|
| 4K,読み                | 7.777       | 16.353      |
| 4K,書き                | 8.302       | 17.470      |
| 32K,読み               | 35.171      | 71.983      |
| 32K,書き               | 30.601      | 52.341      |
| 128K,読み              | 55.680      | 103.734     |
| 128K,書き              | 52.015      | 89.788      |

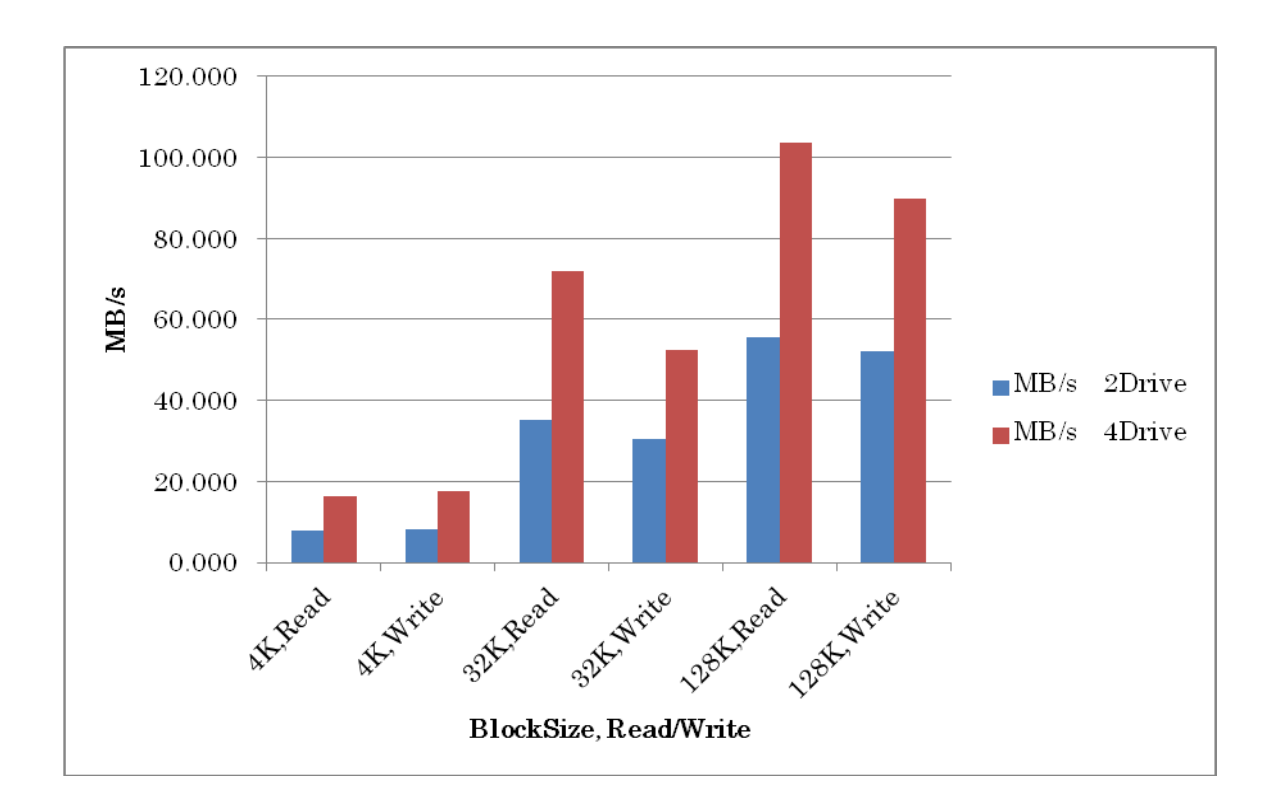

## RDX Generation 2 ドライブの検証結果

#### 接続準備

RDX3.0 はサーバチップセット上で正式なサポートされていない USB.3.0 インターフェー スを持っているため、より高速な USB3.0 インターフェースを使用するためには USB3.0 のインターフェースカードが必要になります。今回の検証では USB3.0 インターフェースカ ードにはバッファロー社の USB3.0 インターフェースカード IFC-PCIE2U3S を使用しまし た。検証で使用するサーバ TX200 S6 にインターフェースカードを取り付ける必要が有りま す。

バッファロー社 IFC-PCIE2U3S 製品情報: http://buffalo.jp/products/catalog/storage/ifc-pcie2u3s/

ここで使用するカードは形状的には PCI-Express の x1 なためどのスロットにも挿す事が可 能ですが、PCI-Express スロットからの給電のほかに別途 SATA 電源から DC 電源を給電 する必要が有ります。あまり下のスロットでは電源ケーブルが届かない恐れが有りますので なるべく上の方のスロット(スロット5または6)にさす必要が有ります。

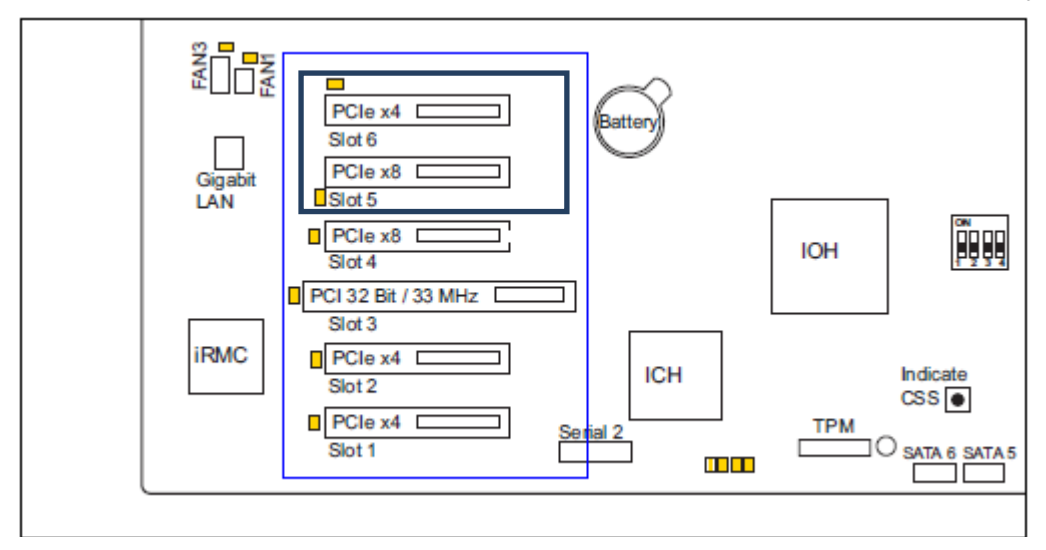

カードをインストールしたら必要なドライバをインストールすればカードが OS から認識 されます。

#### 1. USB3.0 での接続検証

上記の接続準備が完了したら、ドライブの電源を入れ、インターフェースカードの USB3.0 のコネクタに USB3.0 ケーブルを使用して接続を行うと以下のようにデバイスマネージャから認識されます。

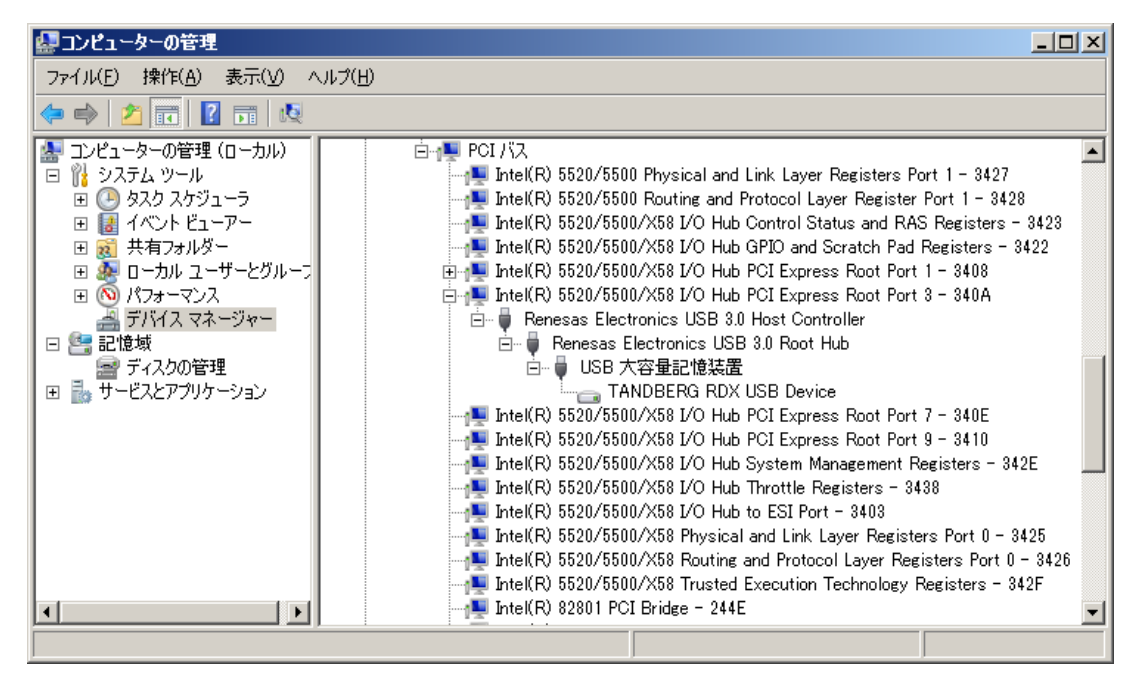

その他、ファイルの作成、削除、フォーマット等が正常に行えることを確認しております。

#### 2. Windows Server Backup 動作確認

Windows 2008 サーバの標準バックアップツール Windows Server Backup を使用し、サー バの OS イメージのバックアップ/リストアが行えることを確認しました。

バックアップ:Windows Server バックアップを起動し、バックアップ(一回限り)を実行 しサーバ全体のバックアップが行えることを確認しました。

リストア: Windows OS 起動 CD から TX200 S6 をブートし、USB2.0 コネクタに取り付けた RDX Gen2 ドライブを接続(USB3.0 カードのドライバがブート CD に含まれていないため)して OS 全体を問題無くリストア出来る事を確認しました。

パフォーマンスについては次項以降で確認のため計測しておりません。

#### 3. Crystal Disk Mark での簡易パフォーマンス計測

フリーの簡易的な Disk ベンチマークツール Crystal Disk Mark を使用し 160GB カートリ ッジ、128GBSSD カートリッジそれぞれでパフォーマンスを計測しました。

| ① 160GB ディスクカートリッジでの | 結果 |
|----------------------|----|
|                      |    |

| Gorystal         | DISKMark 3.0.1       | X04       |                          |            |
|------------------|----------------------|-----------|--------------------------|------------|
| 771N( <u>F</u> ) | 編集( <u>E</u> ) テーマ() | D ヘルプ(日)  | 言語( <u>L</u> anguage)    |            |
| All              | 5 • 1000<br>Read [   | MB 🔽 F: ( | 0% (0/149GB)<br>Write [M | ▼<br>IB/s] |
| Seq              | 98                   | 10        | 97.                      | 50         |
| 512K             | 36                   | .87       | 38.                      | 69         |
| 4K               | 0.4                  | 71        | 1.1                      | 88         |
| 4K<br>QD32       | 0.5                  | 572       | 1.1                      | 61         |
|                  |                      |           |                          |            |

```
CrystalDiskMark 3.0.1 x64 (C) 2007-2010 hiyohiyo
                            Crystal Dew World : http://crystalmark.info/
* MB/s = 1,000,000 byte/s [SATA/300 = 300,000,000 byte/s]
           Sequential Read :
                                 98.099 MB/s
          Sequential Write :
                                 97.497 MB/s
         Random Read 512KB :
                                 36.869 MB/s
        Random Write 512KB :
                                 38.687 MB/s
                                                  115.0 IOPS]
    Random Read 4KB (QD=1) :
                                  0.471 MB/s [
                                  1. 188 MB/s [
0. 572 MB/s [
   Random Write 4KB (QD=1) :
                                                  290.1 IOPS]
   Random Read 4KB (QD=32) :
                                                  139.6 IOPS]
  Random Write 4KB (QD=32) :
                                  1.161 MB/s [
                                                  283.5 IOPS]
  Test : 1000 MB [F: 0.1% (0.1/149.0 GB)] (x5)
  Date : 2011/06/01 15:41:47
    OS : Windows Server 2008 R2 Server Standard Edition (full installation) [6.1 Build 7600] (x64)
```

Read/Write 共に 100MB/s 近いシーケンシャル Read/Write 性能が確認出来ます。

## ② 128GB SSD カートリッジでの結果

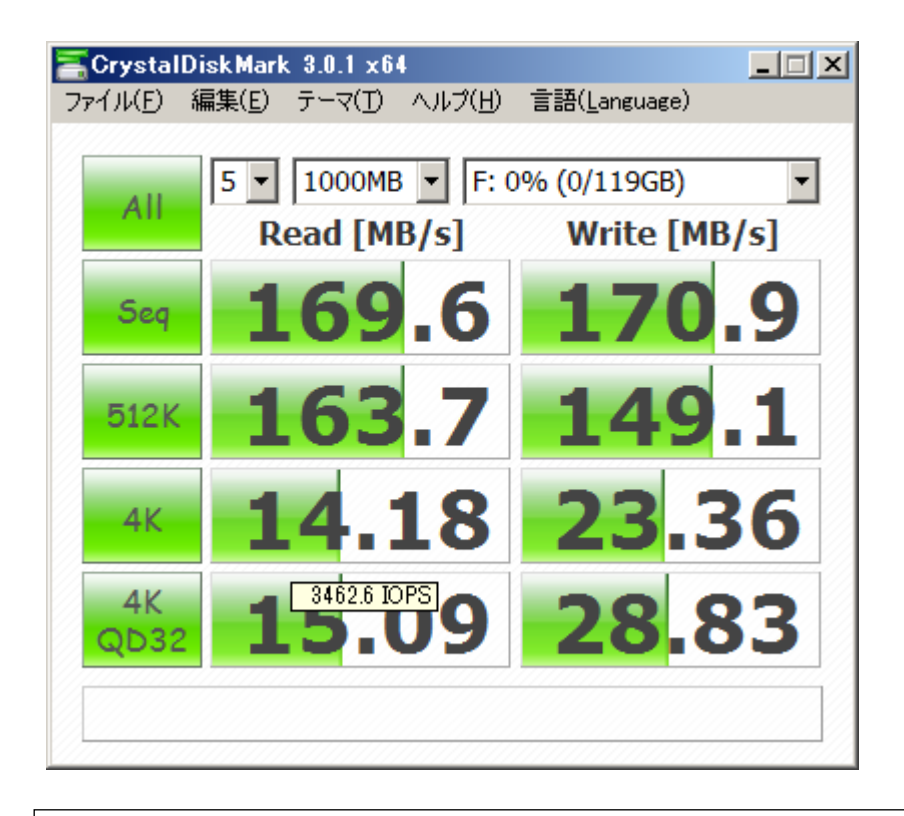

CrystalDiskMark 3.0.1 x64 (C) 2007-2010 hiyohiyo Crystal Dew World : http://crystalmark.info/ \* MB/s = 1,000,000 byte/s [SATA/300 = 300,000,000 byte/s] Sequential Read : 169.618 MB/s Sequential Write : 170.861 MB/s Random Read 512KB : 163.677 MB/s Random Write 512KB : 149.078 MB/s 14.183 MB/s [ Random Read 4KB (QD=1) : 3462.6 IOPS] Random Write 4KB (QD=1) : 23.359 MB/s [ 5702.9 IOPS] Random Read 4KB (QD=32) : 15.092 MB/s [ 3684.7 IOPS] Random Write 4KB (QD=32) : 28.833 MB/s [ 7039.4 IOPS] Test : 1000 MB [F: 0.1% (0.1/119.2 GB)] (x5) Date : 2011/06/01 15:47:50 OS : Windows Server 2008 R2 Server Standard Edition (full installation) [6.1 Build 7600] (x64)

170MB/s 程のシーケンシャル Read/Write 性能およびディスクカートリッジの 20 倍以上の ランダム性能が確認出来ます。

## 4. Iometer でのパフォーマンス計測

フリーの Disk ベンチマークツール iometer.org を使用し 160GB カートリッジ、128GB SSD カートリッジそれぞれでパフォーマンスを計測しました。

シーケンシャルアクセス性能

| Block Size | 128GB SSD  | 160GB HDD  |
|------------|------------|------------|
| 4K Read    | 26.109531  | 22.441023  |
| 4K Write   | 29.085911  | 8.532908   |
| 32K Read   | 116.081555 | 99.150463  |
| 32K Write  | 120.238325 | 49.929661  |
| 128K Read  | 167.256307 | 149.468452 |
| 128K Write | 163.659679 | 91.521651  |

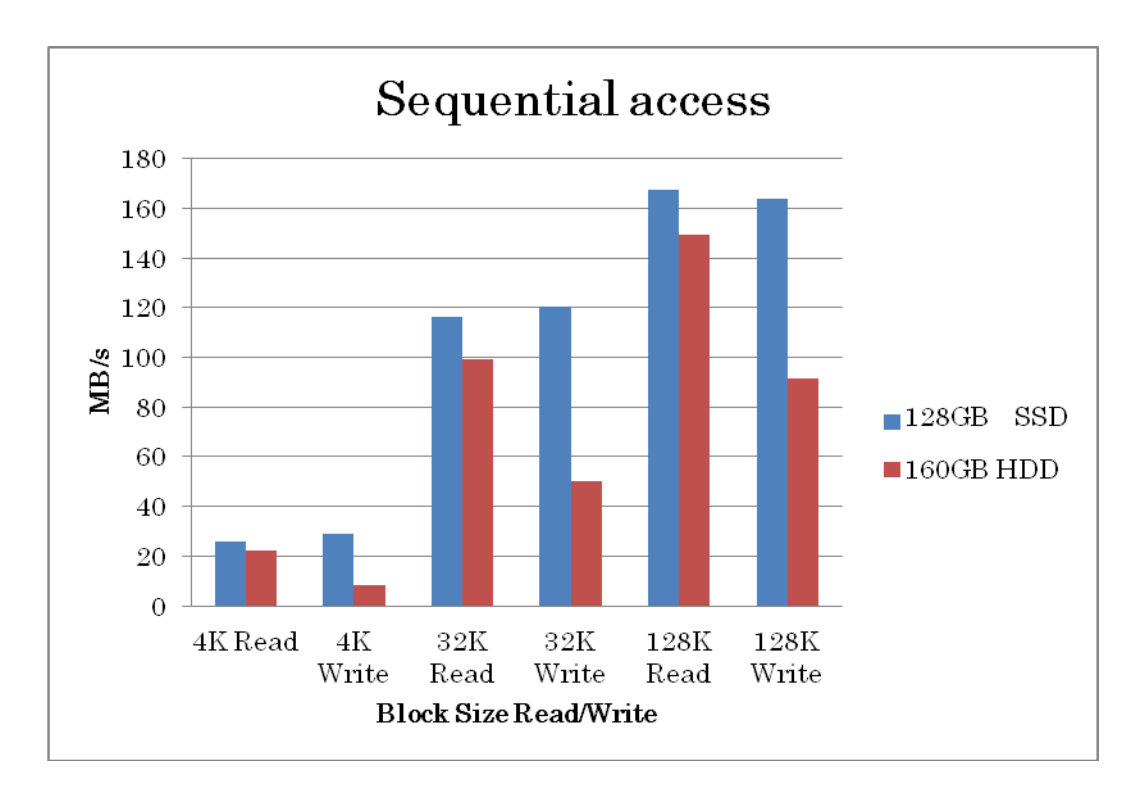

ランダムアクセス性能

| Block Size | 128GB SSD   | 160GB HDD  |
|------------|-------------|------------|
| 512B Read  | 3691.697283 | 104.06632  |
| 512B Write | 2796.650063 | 191.438467 |
| 4K Read    | 3340.312838 | 103.877004 |
| 4K Write   | 2254.30661  | 252.004776 |

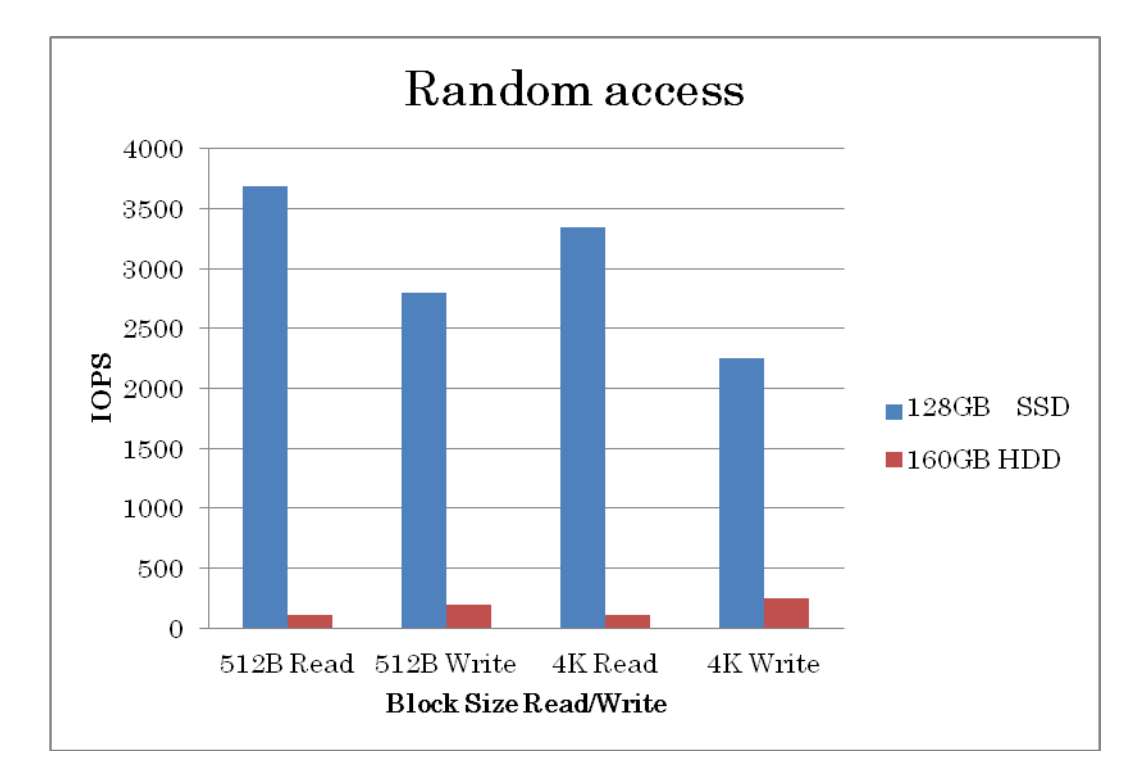

## 5. USB2.0 での接続確認

TX200 S6/RX300 S6の USB2.0のポートから問題無く認識されることを確認しました。

#### RX300 S6(Windows)

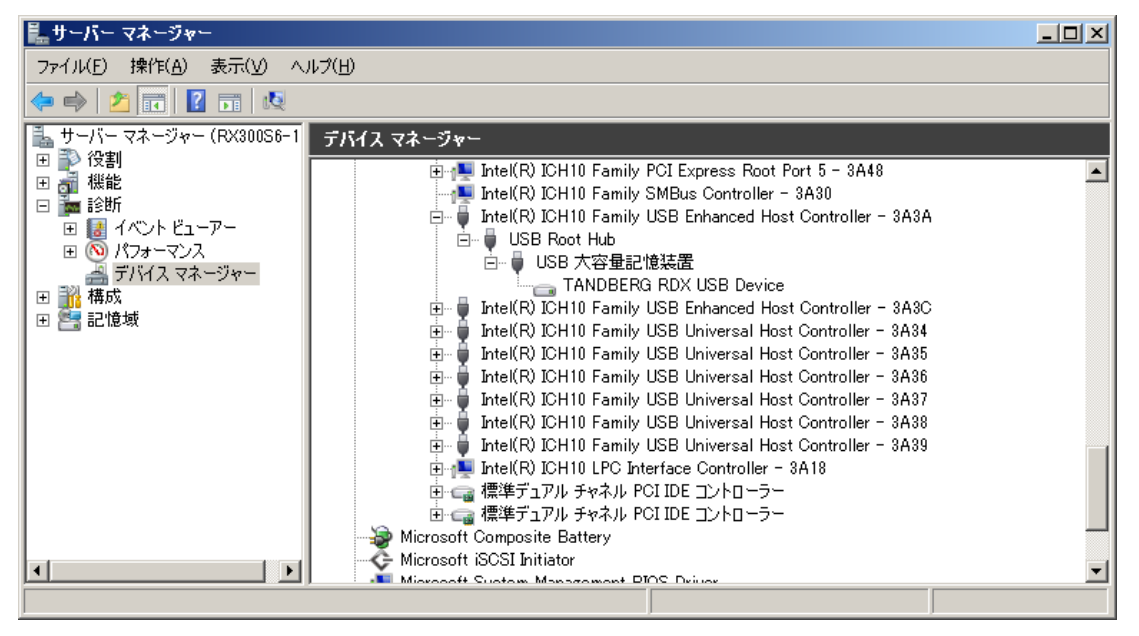

#### TX200 S6(Windows)

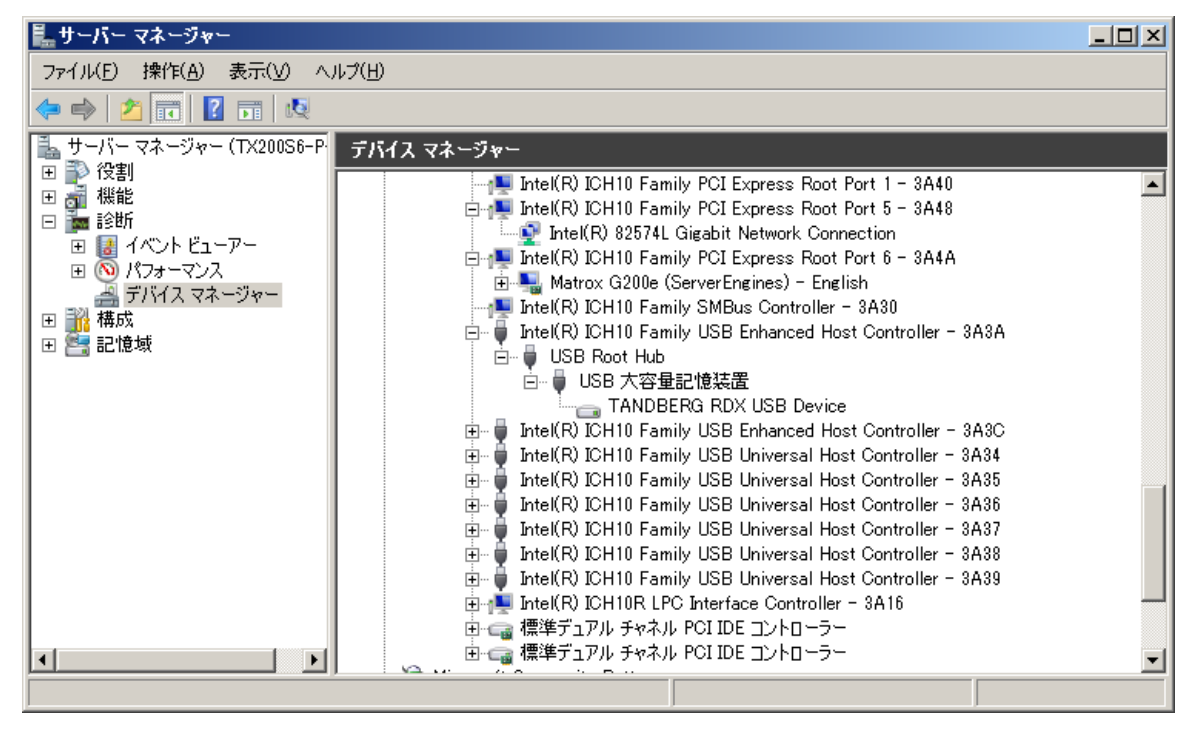

#### RX300 S6(Linux)

| # cat /proc/scsi/scsi                   |                        |
|-----------------------------------------|------------------------|
| Attached devices:                       |                        |
| Host: scsi0 Channel: 02 Id: 00 Lun: 00  |                        |
| Vendor: LSI Model: RAID 5/6 SAS 6G      | Rev: 2.90              |
| Type: Direct-Access                     | ANSI SCSI revision: 05 |
| Host: scsi1 Channel: 00 Id: 00 Lun: 00  |                        |
| Vendor: TEAC Model: DV-28S-W            | Rev: 4.2A              |
| Type: CD-ROM                            | ANSI SCSI revision: 05 |
| Host: scsi10 Channel: 00 Id: 00 Lun: 00 |                        |
| Vendor: Kingston Model: DataTraveler G3 | Rev: PMAP              |
| Type: Direct-Access                     | ANSI SCSI revision: 02 |
| Host: scsi14 Channel: 00 Id: 00 Lun: 00 |                        |
| Vendor: TANDBERG Model: RDX             | Rev: 0060              |
| Type: Direct-Access                     | ANSI SCSI revision: 02 |
|                                         |                        |

上記の全ての組み合わせで、フォーマット、ファイルの作成、削除等一般的な動作を問題無 く行えることを確認しました。

## お問い合わせ先

タンベルグデータ 株式会社

- 電話: 03-5475-2140
- 住所: 東京都渋谷区恵比寿4丁目4番地7号第6伊藤ビル5階
- Email: <u>tdj\_sales@tandbergdata.com</u>
- URL: <u>http://tandbergdata.com/jp/</u>